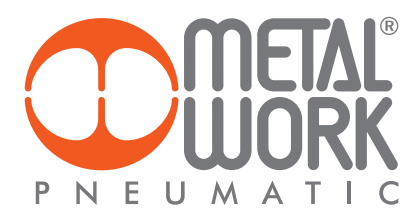

Aggiornamento del firmware della connessione elettrica EB 80 con Bus di campo

Firmware update of EB 80 electrical connection with Fieldbus

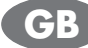

# 1. AGGIORNAMENTO DEL MODULO BUS DI CAMPO

Per aggiornare il firmware della connessione elettrica EB 80 con Bus di campo, è necessario installare il software BootWizard sul PC in uso.

### 1. FIELDBUS FIRMWARE UPDATE

In order to update the new firmware on the CPU, a specific setup is required: to configure the setup, the following preliminary operations need to be performed. Install BootWizard on the PC.

Aprire il coperchio del modulo EB 80.

Open the cover of EB80 system.

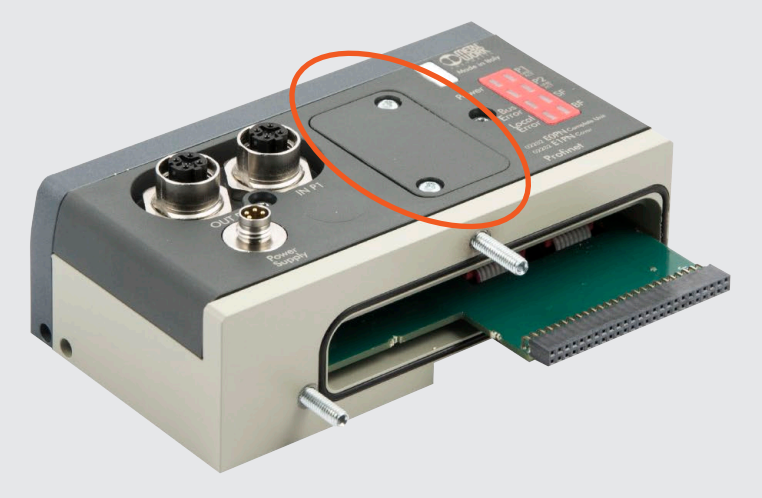

Impostare su ON il DIP switch SW1.

Set ON channel 1 of DIP switch SW1.

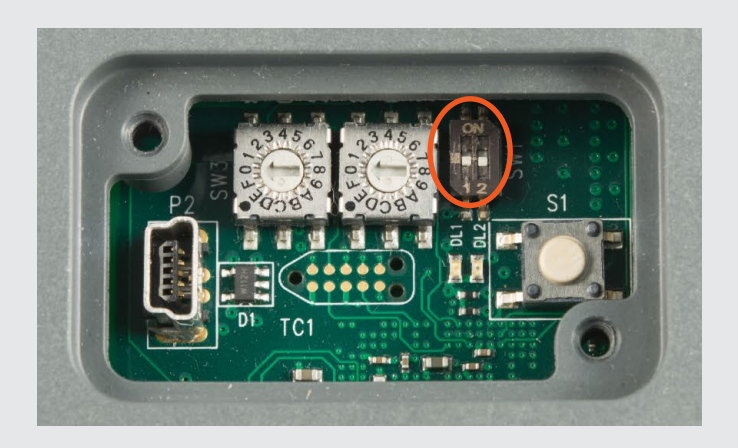

Connettere il modulo al PC tramite un cavo USB (USB tipo A – mini USB). Alimentare elettricamente il modulo. Connect the board to the PC via USB (USB type A-mini USB cable). Connect the power cable and power ON the board.

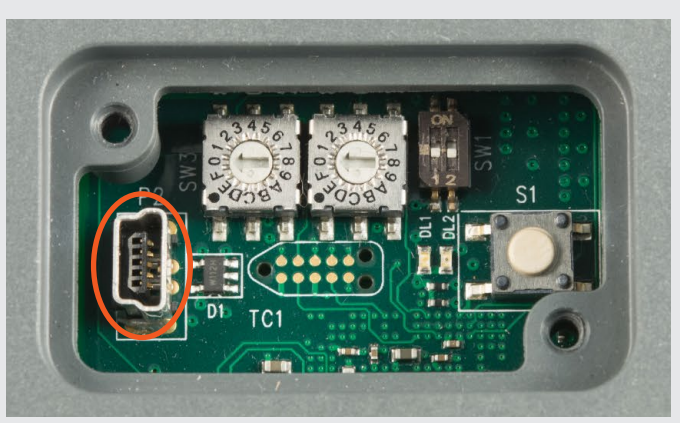

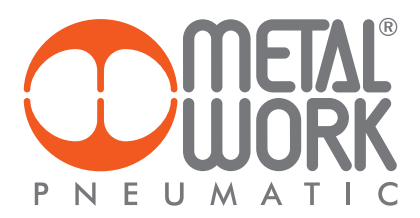

# 1.1 CANCELLARE LA MEMORIA FLASH

- Aprire il programma BootWizard e cliccare sul pulsante ERASE flash.
   Selezionare Chip type netX 51/52.
   Selezionare "Serial flash on SPI bus" dal menu a tendina.
   Cliccare sul pulsante ERASE.
   Selezionare uart\_COM e cliccare OK.

- 6. Attendere la fine della cancellazione.

### 1.1 ERASE FLASH

- Open the program BOOTWIZARD and Click ERASE flash.
   Select Chip type netX 51/52.
   Select "Serial flash on SPI bus" from the Flash Type combo-box.
   Click ERASE.
- 5. Choose **uart\_COM** and click **OK**.
- 6. Wait for SUCCESS.

| 🞬 netX Bootwizard                                                                                                    | 1.4.0.1                                                           |                                                                                                    |                  |                       |                       |         | ↔ _ □ X |
|----------------------------------------------------------------------------------------------------|-------------------------------------------------------------------|----------------------------------------------------------------------------------------------------|------------------|-----------------------|-----------------------|---------|---------|
| File View                                                                                                    |                                                                   |                                                                                                    |                  |                       |                       |         |         |
| Select task:<br>Images<br>Build image<br>Modify image<br>Check image<br>Flashing<br>Write to flash<br>Verify flash<br>Read from flash<br>Erase flash<br>Quickstart Actions | Chip type<br>netX<br>Flasher parar<br>Area<br>Flash type<br>Erase | 500       offset       Size       0       -1       Serial flash on SPI bus       3       Add this as a quickstart action | ) 100<br>  V All | © 50                  | <b>2</b><br>(9) 51/52 | © 10    | Detect  |
| Config                                                                                                    | 4                                                                 | Select the plugin                                                                                                    |                  |                       |                       |         |         |
| Quit                                                                                                    |                                                                   | Name                                                                                                    | 1                | Typ<br>romloader uart |                       | Comment |         |
| Message Log                                                                                                    | arfacas with elv                                                  |                                                                                                    | 4                |                       |                       |         | ×       |
| 10:42:59: Found 0 int<br>10:42:59: Found 0 int                                                                                                    | erfaces with plug<br>erfaces with plug                            | gir<br>                                                                                                    | Ok               |                       | Rescan                | Cancel  | ĺ       |

Test 'Bootwizard' in progress...Lua uses 1536 kilobytes

# **1.2 SCARICARE IL NUOVO FIRMWARE**

Per effettuare l'aggiornamento seguire le seguenti operazioni.

- Cliccare sul pulsante Write to flash.
   Cliccare sul pulsante File to flash.
   Selezionare il file .bin e cliccare Apri.
   Cliccare sul pulsante OK del messaggio popup.

# 1.2 DOWNLOAD THE NEW FIRMWARE

To effect the update follow these steps.

- Click Write to flash.
   Click File to flash.
   Choose .bin file and click Open.
   Click OK on pop up message.

| giornamenti CM - HDM\HDM<br>© 50<br>✓<br>✓<br>✓<br>×<br>EIP_HDM - 19-07 | I Ethernet-IP\VITRA\EIP_HDM © 51/52 ProSuite tested | - 19-07 ProSuite tested We  | Reload File to flas       |
|-------------------------------------------------------------------------|-----------------------------------------------------|-----------------------------|---------------------------|
| giornamenti CM - HDM\HDM<br>ⓒ 50<br>♥<br>                               | 4 Ethernet-IP/NITRA\EIP_HDM<br>© 51/52              | - 19-07 ProSuite tested We  | Reload File to flas       |
| giornamenti CM - HDM\HDM<br>ⓒ 50<br>♥<br>                               | 4 Ethernet-IP\NITRA\EIP_HDM © 51/52 ProSuite tested | - 19-07 ProSuite tested We  | Reload File to flas       |
| © 50<br>♥                                                               | © 51/52 © 51/52 ProSuite tested                     | - 19-07 ProSuite tested (Me | Reload File to flas       |
| © 50<br>♥                                                               | © 51/52                                             | © 10                        | Detect                    |
| © 50<br>▼<br>▼<br>▼<br>RA → EIP_HDM - 19-07                             | © 51/52                                             | © 10                        | Detect                    |
| ▼                                                                       | ProSuite tested                                     |                             | X                         |
| ▼<br>▼                                                                  | ProSuite tested                                     |                             |                           |
|                                                                         | ProSuite tested                                     |                             | X                         |
|                                                                         | ProSuite tested                                     |                             | X                         |
| ▼                                                                       | ProSuite tested                                     |                             | ×                         |
| ▼ RA > EIP_HDM - 19-07                                                  | ProSuite tested                                     |                             | ×                         |
| RA ▶ EIP_HDM - 19-07                                                    | ProSuite tested                                     |                             | ×                         |
| RA ▶ EIP_HDM - 19-07                                                    | ProSuite tested                                     |                             | X                         |
| RA > EIP_HDM - 19-07                                                    | ProSuite tested                                     |                             | ×                         |
| RA • EIP_HDM - 19-07                                                    | ProSuite tested                                     |                             | ×                         |
| RA • EIP_HDM - 19-07                                                    | ProSuite tested                                     |                             | ×                         |
| RA ▶ EIP_HDM - 19-07                                                    | ProSuite tested                                     |                             |                           |
| RA • EIP_HDM - 19-07                                                    | ProSuite tested                                     |                             |                           |
|                                                                         |                                                     | 🔻 🄸 Cerca E                 | :IP_HDM - 19-07 ProSui 🔎  |
|                                                                         |                                                     |                             | 8                         |
| A                                                                       |                                                     |                             | ··· · 🛄 🔮                 |
|                                                                         | Ultima modifica                                     | a Tipo                      | Dimensione                |
| ork_EIP_HDM_S1J86204.7.                                                 | bin 19/07/2017 10:3                                 | 2 File BIN                  | 433 KB                    |
|                                                                         |                                                     |                             |                           |
|                                                                         |                                                     |                             |                           |
|                                                                         |                                                     |                             |                           |
|                                                                         |                                                     |                             |                           |
|                                                                         |                                                     |                             |                           |
|                                                                         |                                                     |                             |                           |
|                                                                         |                                                     |                             |                           |
|                                                                         |                                                     |                             |                           |
|                                                                         |                                                     |                             |                           |
|                                                                         |                                                     | ✓ Binary, B                 | loot Image or NXF Files 🔻 |
|                                                                         |                                                     | Apri                        | - Annulla                 |
|                                                                         |                                                     |                             |                           |
|                                                                         |                                                     |                             | Binary, B   Apri          |

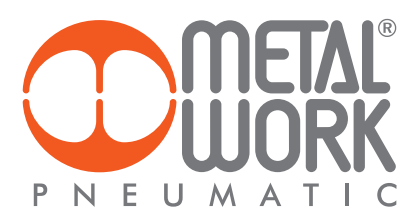

- 1. Selezionare Serial flash on SPI bus dal menu Flash Type
- 2. Selezionare Internal Ram dal menu Buffer.
- 3. Cliccare sul pulsante **Flash** per scaricare l'aggiornamento. Attendere la fine del processo.
- 4. Togliere l'alimentazione elettrica.
- 5. Impostare su OFF il DIP switch SW1 per abilitare l'aggiornamento.
- 1. Select Serial flash on SPI bus from the Flash Type combo-box.
- 2. Select Internal Ram from the Buffer combo-box.
- Click Flash to download the update. Wait until the writing process has been completed.
- Power OFF the board.
- 5. Set OFF channel 1 of DIP switch SW1 to allow the boot from the flash memory.

| netX Bootwizard                                   | 1.4.0.1                           |                      |                                  |                                     |                                |                           |                      |
|---------------------------------------------------|-----------------------------------|----------------------|----------------------------------|-------------------------------------|--------------------------------|---------------------------|----------------------|
| File View                                         |                                   |                      |                                  |                                     |                                |                           |                      |
|                                                   | Input                             | Cultaveralt          |                                  |                                     |                                | 10.07 DecSuite tested Mr  |                      |
| Select task:                                      | Input file                        | C: (Lavoro (1 -      | work in progress (in Progress (i | I - Aggiornamenti CM - HDM (HDM     | I Ethemet-1+ Mit KAVET+ THOM - | 19-07 Prosulte tested yie | Reload File to flash |
| Images                                            | Chip type                         |                      |                                  |                                     |                                |                           |                      |
| Build image                                       | netX                              | 0 500                | 100                              | 50                                  | 51/52                          | 10                        | Detect               |
| Modify image                                      | Bootblock par                     | ameters              |                                  |                                     |                                |                           |                      |
| Check image                                       | Addresses                         | Load Address         | Entry Point                      |                                     |                                |                           |                      |
| Write to flash                                    |                                   | 0x40002000           | 0x40002000                       |                                     |                                |                           |                      |
| Verify flash                                      | User Data                         | 0x00000000           |                                  |                                     |                                |                           |                      |
| Read from flash                                   | Source device                     |                      |                                  | <b>V</b>                            |                                |                           | ·                    |
| Erase flash                                       | Dest. device                      |                      |                                  | ▼                                   |                                |                           | ▼                    |
|                                                   | -Flasher paran                    | neters               |                                  |                                     |                                |                           |                      |
| Quickstart Actions                                | Area                              | Offset               | Size                             |                                     |                                |                           |                      |
| Config                                            |                                   | Corial flach on      | SPT burn                         |                                     |                                |                           | -                    |
| Quit                                              | Ruffer                            | Jotoroal DAM         | ISPIDUS                          |                                     |                                |                           |                      |
|                                                   | Durier Z                          | Internal KAM         |                                  |                                     |                                |                           | • ]                  |
| 3                                                 | Flash                             | Add this as a        | quickstart action                |                                     |                                |                           |                      |
|                                                   |                                   |                      |                                  |                                     |                                |                           |                      |
| Message Log                                       |                                   |                      |                                  |                                     |                                |                           | ×                    |
| 10:51:27: setting flash<br>10:51:27: Information: | device type to<br>The netX chip t | 2<br>type and the so | urce/destination devices could r | not be identified or there are mult | iple matches.                  |                           | A                    |
| Please select the corre                           | ct chip type and                  | Flash device.        |                                  |                                     |                                |                           |                      |
|                                                   |                                   |                      |                                  |                                     |                                |                           | <b>T</b>             |
|                                                   |                                   |                      |                                  | Test 'Booty                         | wizard' in progressLua uses :  | 2227 kilobytes            |                      |
|                                                   |                                   |                      |                                  |                                     |                                |                           |                      |

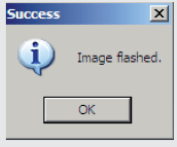

### **1.3 INIZIALIZZAZIONE DEL SISTEMA**

IMPORTANTE: alla prima accensione dopo l'aggiornamento, è necessario attendere 40 sec, per inizializzare il sistema.

### **CONFIGURAZIONE DEL SISTEMA EB 80**

Prima dell'utilizzo il sistema EB 80 deve essere configurato tramite una procedura che permetta di conoscerne la composizione.

La configurazione si effettua premendo il pulsante posto sotto lo sportello, all'accensione del sistema. La pressione deve essere mantenuta fino al lampeggio contemporaneo di tutti i Led delle basi e dei moduli segnale delle isole addizionali.

Il sistema EB 80 è caratterizzato da un'elevata flessibilità. È sempre possibile modificare la configurazione aggiungendo, togliendo o modificando le basi per valvole, moduli di segnale o isole addizionali. La configurazione deve essere effettuata dopo ogni modifica del sistema.

### **1.3 POWER ON FOR INITIALIZATION**

**IMPORTANT**: at the first **POWER ON** after the writing of the flash, wait for **40 seconds** to initialize the system.

#### EB 80 SYSTEM CONFIGURATION

Before using the EB 80 system, it is necessary to configure it through a procedure that reveals its composition.

On switching on the system, keep button underneath the door down until the LED lights of all the bases signal modules and additional islands come on flashing simultaneously.

come on flashing simultaneously. The EB 80 system is highly flexible and its configuration can be changed at any time by adding, removing or altering the bases for valves, signal modules or additional islands.

The configuration must be effected after each change made to the system.

## 2. AGGIORNAMENTO DEL FIRMWARE EB 80

L'aggiornamento firmware delle basi valvole e dei moduli di segnale può essere effettuato attraverso la connessione elettrica Bus di Campo. La funzione è disponibile dalle versioni elencate in tabella e superiori.

**ATTENZIONE:** se sono installate versioni precedenti a quelle elencate in tabella, effettuare prima l'aggiornamento della connessione elettrica con Bus di campo, come descritto al capitolo 1.2 "scaricare il nuovo firmware".

|             | versione |
|-------------|----------|
| Profinet IO | 2.16     |
| Profibus    | 1.7      |
| EtherCAT    | 1.37     |
| CANopen     | 1.06     |

Per aggiornare il firmware della connessione elettrica EB 80 con Bus di campo, è necessario installare il software EB 80 DS 20171221 sul PC in uso.

Verranno create due differenti icone, EB 80 Updater e EB 80 Data Store.

## 2. EB 80 FIRMWARE UPDATE

The firmware update of the valves bases and of the signal modules can be performed through the electrical connection of Field Bus. The function is available from the versions listed in the table and higher.

**ATTENTION:** if there are installed versions older than those listed in the table, first update the electrical connection with Fieldbus, as described in Chap. 1.2 "download the new firmware".

|             | versions |
|-------------|----------|
| Profinet IO | 2.16     |
| Profibus    | 1.7      |
| EtherCAT    | 1.37     |
| CANopen     | 1.06     |

In order to flash new firmware on the CPU, a specific setup is required: to configure the setup, the following preliminary operations need to be performed.

Install EB 80 DS 20171221 on the PC.

Two different icons will be created, EB 80 Updater and EB 80 Data Store.

Aprire il coperchio del modulo EB 80.

Open the cover of EB 80 system.

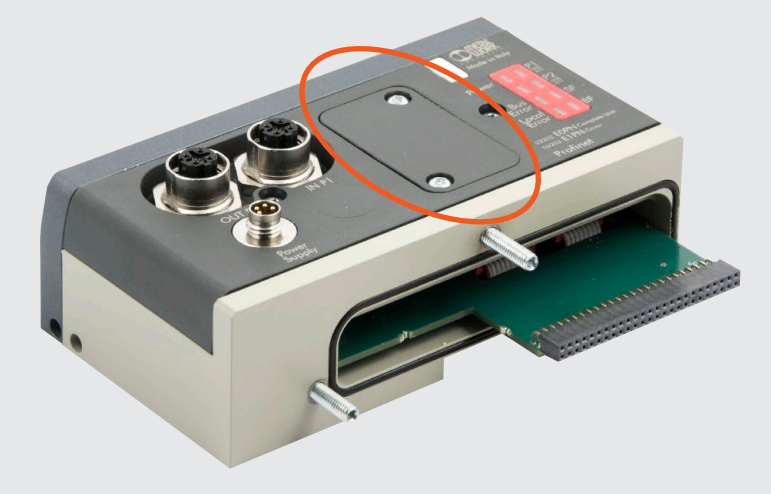

Connettere il modulo al PC tramite un cavo USB (USB tipo A – mini USB). Alimentare elettricamente il modulo. Connect the board to the PC via USB (USB type A-mini USB cable). Connect the power cable and power ON the board.

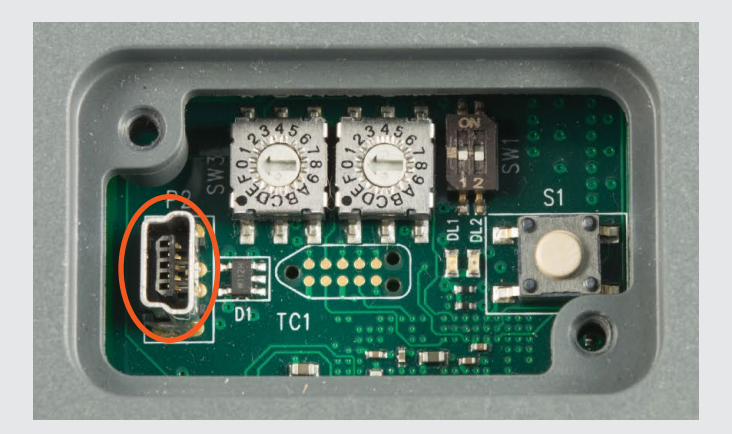

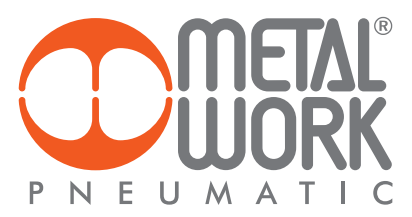

- Aprire il programma EB80 Updater.
   Selezionare la porta COM... MetalWork.
   Cliccare sul pulsante Connect to the board EB 80.
- Open the program EB80 Updater.
   Select the COM... MetalWork.
   Click Connect to the board EB 80.

| Board name    | Serial number | Address | Version | Date        |   | PROFINET 2.16 (Jan | 15 2018 17:33:12)          |
|---------------|---------------|---------|---------|-------------|---|--------------------|----------------------------|
| Pneumatic     |               |         |         |             | ~ | Software update    |                            |
| s boards      | 000000        | 21      | 07.03   | Jan 11 2018 |   | Pneumatic          | Digital input 8            |
| MSP2009       | 000000        | 22      | 07.03   | Jan 11 2018 |   |                    |                            |
| MSP2010       | 000000        | 2.3     | 07.03   | Jan 11 2018 |   | Digital input 16   | Digital output             |
| Digital input |               |         |         |             | • | Analog input       | Analog output              |
| MDI2023       | 000000        | 3.1     | 02.04   | Aug 29 2016 |   | Thermolium d       | Libration and sectored and |
| MD12058       | 000002        | 3.2     | 01.00   | Jun 15 2017 |   | Inermal input      | Update selected            |
| 1 boards      | 000000        |         | 00.00   | 1. 10 0017  | ^ | Update loader      |                            |
| Thermal input | 000002        | 4.1     | 02.00   | Jun 16 2017 |   | Network check      |                            |
| 1 boards      | 000003        | 71      | 00.16   | Dec 20 2017 | ^ | Tum on leds        | Tum off leds               |
|               |               |         |         |             |   | Restart            | metal<br>Work              |

- 1. A connessione effettuata, tutti i moduli connessi al sistema verranno visualizzati.
- Selezionare il tipo di modulo da aggiornare premendo il rispettivo pulsante nella sezione Software update.
   Selezionare il file per il download.

- After connection, all the modules connected to the system will appear.
   Select the type of module to update, pressing the button in the Software update list.
   Select the file to download.

| International Constraints         Software update           1P2009         000000         2.1         07.03         Jan 11 2018         Pneumatic         Digital input         Digital input         Digital input         Digital input         Digital output         Digital output         Analog output         Analog output         Analog output         Itemmal input         Analog output         Update selected         Update selected         Update selected         Update selected         Itemmal input         Item off leds         Item off leds         Ite | The states which           |        |     |       |             |   |                  |                 |
|----------------------------------------------------------------------------------------------------|----------------------------|--------|-----|-------|-------------|---|------------------|-----------------|
| P2009         000000         2.1         07.03         Jan 11 2018           P2009         000000         2.2         07.03         Jan 11 2018           P2009         000000         2.3         07.03         Jan 11 2018           P2010         000000         2.3         07.03         Jan 11 2018           Digital input         Digital input         Digital input         Digital input           boards         .         Analog input         Analog output           VI2023         000002         3.1         02.04         Aug 29 2016         .           VI2023         000002         3.2         01.00         Jun 15 2017         .         Thermal input           Update loader         .         .         Vipdate loader         .           V2029         000002         4.1         02.00         Jun 16 2017         .           remail input         .         .         Network check         .           toards         .         .         .         .           State         .         .         .         .           Dords         .         .         .         .           State         .         .         .<                                                                                                    | 3 boards                   |        |     |       |             | ^ | Software update  |                 |
| P2009         000000         2.2         07.03         Jan 11 2018           P2010         000000         2.3         07.03         Jan 11 2018           Igital input                                                                                                    | ISP2009                    | 000000 | 2.1 | 07.03 | Jan 11 2018 |   | Pneumatic        | Digital input 8 |
| IP2010         000000         2.3         07.03         Jen 11 2018           igital input         -         -         Digital input         -           igital input         -         -         Analog input         -           i2023         000000         3.1         02.04         Aug 29 2016         -         -         -         -         -         -         -         -         -         -         -         -         -         -         -         -         -         -         -         -         -         -         -         -         -         -         -         -         -         -         -         -         -         -         -         -         -         -         -         -         -         -         -         -         -         -         -         -         -         -         -         -         -         -         -         -         -         -         -         -         -         -         -         -         -         -         -         -         -         -         -         -         -         -         -         -         -         -         -                                                                                                    | ISP2009                    | 000000 | 2.2 | 07.03 | Jan 11 2018 |   |                  |                 |
| igital input         Analog input           boards         Vi2023         000000         3.1         02.04         Aug 29 2016           Vi2023         000002         3.2         01.00         Jun 15 2017         Thermal input         Update selected           vizotas         000002         4.1         02.00         Jun 15 2017         Network check         Vizotas           vizotas         000002         4.1         02.00         Jun 15 2017         Network check         Vizotas           vizotas         50200         000002         7.1         00.16         Den 20.2017         Network check                                                                                                    | ISP2010                    | 000000 | 2.3 | 07.03 | Jan 11 2018 |   | Digital input 16 | Digital output  |
| V12023         000000         3.1         02.04         Aug 29 2016           V120258         000002         3.2         01.00         Jun 15 2017           igital output         Jun 15 2017         Image: Constraint of the selected         Update leader           v02059         000002         4.1         02.00         Jun 16 2017         Image: Constraint of the selected           vermal input         Jun 16 2017         Image: Constraint of the selected         Vpdate leader           vermal input         Jun 16 2017         Image: Constraint of the selected         Image: Constraint of the selected           State         Jun 16 2017         Image: Constraint of the selected         Image: Constraint of the selected         Image: Constraint of the selected                                                                                                    | Digital input<br>2 boards  |        |     |       |             | ^ | Analog input     | Analog output   |
| VI2058         000002         3.2         01.00         Jun 15 2017           igital output                                                                                                    | IDI2023                    | 000000 | 3.1 | 02.04 | Aug 29 2016 |   |                  |                 |
| igidal output<br>boards<br>VO2059 000002 4.1 02.00 Jun 16 2017<br>rermal input<br>boards<br>Soapo 000002 7.1 00.16 Dec 20.2017                                                                                                    | IDI2058                    | 000002 | 3.2 | 01.00 | Jun 15 2017 |   | Thermal input    | Update selected |
| 002059 000002 4.1 02.00 Jun 16 2017<br>hermal input<br>boards<br>52000 00002 7.1 00.16 Day 20.2017                                                                                                    | Digital output<br>1 boards |        |     |       |             | ^ | Update loader    |                 |
| hermal input<br>boards<br>Exace popping 7.1 on 16 Dec 20 2017                                                                                                    | IDO2059                    | 000002 | 4.1 | 02.00 | Jun 16 2017 |   |                  |                 |
| boards Tum on leds Tum on leds Tum on leds Tum off leds                                                                                                    | Thermal input —            |        |     |       |             |   | Network check    |                 |
|                                                                                                    | 1 boards                   | 000002 | 71  | 00.10 | Dec 20 2017 |   | Tum on leds      | Turn off leds   |
|                                                                                                    | TTE2060                    | 000003 | 7.1 | 00.16 | Dec 20 2017 |   |                  |                 |

- L'aggiornamento inizierà automaticamente.
   Alla fine dell'aggiornamento, premere il pulsante **Restart** per riavviare EB 80 e ristabilire la comunicazione con il sistema di controllo.
- The update will start automatically.
   At the end of the update, press the **Restart** button to restart EB 80 and re-establish communication with the control system.

|                           |               |             |         |             |   | PROFINET 2 16 (Inc   | 15 2018 17-22-120 |
|---------------------------|---------------|-------------|---------|-------------|---|----------------------|-------------------|
| Board name                | Serial number | Address     | Version | Date        |   | THOTING T 2. TO gain | 15 2010 17.55.12) |
| Pneumatic                 |               |             |         |             | ^ | Software update      |                   |
| MSP2009                   | 000000        | 2.1         | 07.03   | Jan 11 2018 |   | Pneumatic            | Digital input 8   |
| MSP2009                   | 000000        | 2.2         | 07.03   | Jan 11 2018 |   |                      |                   |
| MSP2010                   | 000000        | 2.3         | 07.03   | Jan 11 2018 |   | Digital input 16     | Digital output    |
| Digital input<br>2 boards | Up            | date board  |         |             | - | x g input            | Analog output     |
| MD12023                   | 0000          | Updating bo | ard     |             |   | a diserve            | Linden advand     |
| MDI2058                   | 0000          |             |         |             |   | airput               | upose selected    |
| 1 boards                  |               |             |         | Count       |   | e loader             |                   |
| MDO2059                   | 0000          |             |         | Lancer      |   |                      |                   |
| Thermal input             |               |             |         |             |   | check                |                   |
| 1 boards                  | 000000        | 74          | 00.10   | Dec 20 2017 |   | Tum on leds          | Turn off leds     |
| MTE2060                   | 000003        | 7.1         | 00.16   | Dec 20 2017 |   |                      |                   |
|                           |               |             |         |             | 2 | Restat               |                   |
|                           |               |             |         |             |   | - Hostait            |                   |
|                           |               |             |         |             |   |                      | MUTAI             |